| (KIN)                                                           | GROUP<br>TRANS | MODEL<br>All Models<br>w/6-speed A/T |  |  |
|-----------------------------------------------------------------|----------------|--------------------------------------|--|--|
|                                                                 | NUMBER<br>049  | DATE<br><b>May 2013</b>              |  |  |
| TECHNICAL SERVICE BULLETIN                                      |                |                                      |  |  |
| SUBJECT: 6-SPEED A/T TRANSMISSION ADAPTIVE VALUES RESET/RELEARN |                |                                      |  |  |

This bulletin provides the procedures necessary to reset and relearn the adaptive values after transmission replacement or reprogramming/replacement of the ECM/PCM. After the adaptive values are reset, the transmission computer adaptive values must be relearned by driving in a precise manner to "teach" the computer the proper solenoid duty and line pressure for the new transmission/computer combination.

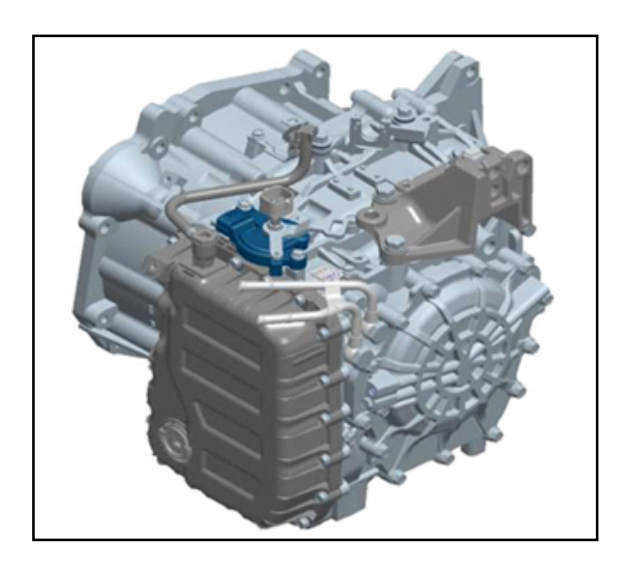

## AFFECTED MODELS:

| YEAR  | Model                           | Engine                         |
|-------|---------------------------------|--------------------------------|
| 2011> | Optima (TF & QF)                | 2.0L Theta II & 2.4L Theta II  |
| 2011> | Optima Hybrid (TF HEV)          | 2.4L Theta II (Hybrid)         |
| 2011> | Sorento (XMa)                   | 2.4L Theta II & 3.5L Lambda II |
| 2012> | Soul (AM)                       | 1.6L Gamma GDI & 2.0L Nu       |
| 2011> | Sportage (SL)                   | 2.0L Theta II & 2.4L Theta II  |
| 2011> | Sedona (VQ)                     | 3.5L Lambda II                 |
| 2011> | Forte (TD) Sedan, Koup & 5-Door | 2.0L Theta II & 2.4L Theta II  |
| 2012> | Rio (UB) 4 and 5 door           | 1.6L Gamma GDI                 |
| 2014> | Forte (YD)                      | 1.8L Nu MPI & 2.0L Nu GDI      |

## File Under: <Transmission>

Circulate To: X General Manager

X Service Manager

X Parts Manager

X Service Advisor(s) Technician(s)

X Body Shop Manager X Fleet Repair

# SUBJECT: 6-SPEED A/T TRANSMISSION ADAPTIVE VALUES RESET / RELEARN

## I. RESET PCM/TCM ADAPTIVE VALUES USING GDS:

 Connect a GDS unit. Select VIN, then select A/T menu.

Select "OK".

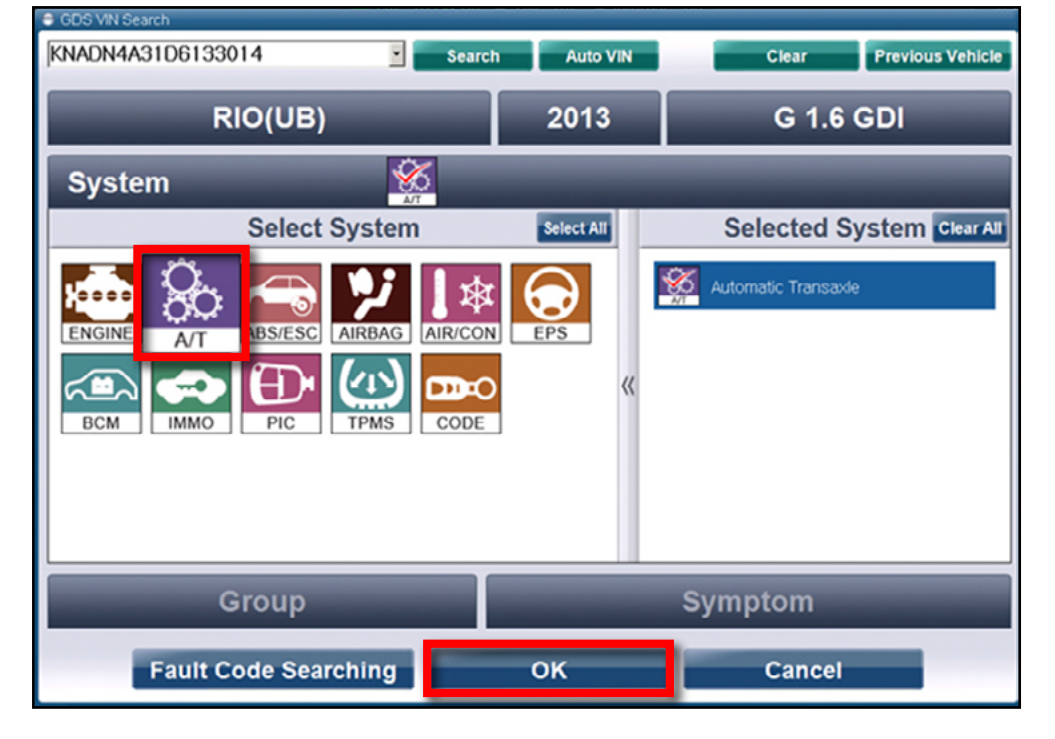

2. At the main screen, select "Option Treatment".

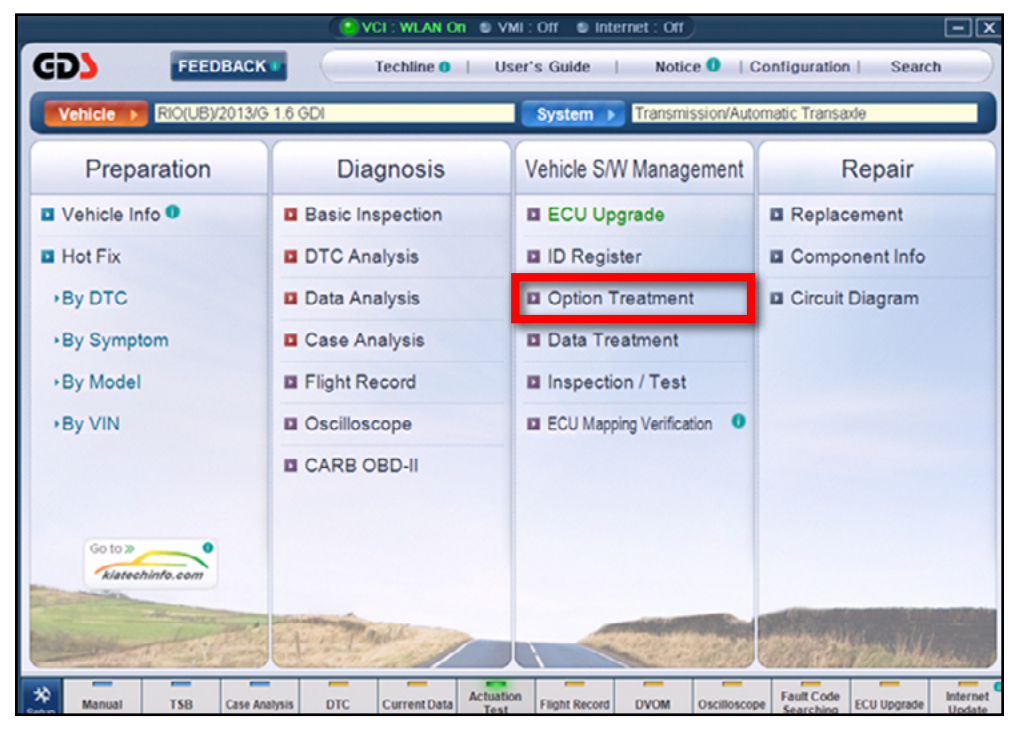

# SUBJECT: 6-SPEED A/T TRANSMISSION ADAPTIVE VALUES RESET / RELEARN

3. Select "Resetting Auto T/A Values".

| VCI : WLAN On S VMI : Off S Internet : Off                               |                       |                |                    |                                      |                      |
|--------------------------------------------------------------------------|-----------------------|----------------|--------------------|--------------------------------------|----------------------|
| GD                                                                       | Preparation           | Diagnosis      | Vehicle S/W Mana   | gement Repa                          | r O                  |
| Vehicle RIO(UB)/2013/G 1.6 GDI System N Transmission/Automatic Transaxle |                       |                |                    |                                      | 0 2                  |
| Vehicle 3/W Management                                                   | Vehicle SAV Managemer | t.             |                    |                                      | 8                    |
| ECU Upgrade                                                              | ID Register           |                |                    |                                      |                      |
| ID Register                                                              | System Identi         | fication       |                    |                                      |                      |
| Option Treatment                                                         |                       |                |                    |                                      |                      |
| Data Treatment 🏾 🕑                                                       | Data Treatment        |                |                    |                                      |                      |
| Resetting Auto T/A Value                                                 | Resetting Aut         | o T/A Values   |                    |                                      |                      |
| 4>                                                                       |                       |                |                    |                                      |                      |
| Inspection / Test                                                        |                       |                |                    |                                      |                      |
| ECU Mapping Verification                                                 |                       |                |                    |                                      |                      |
| Manual TSB                                                               | Case Analysis DTC Cu  | Actuation Test | Flight Record DVOM | Oscilloscope Fault Code<br>Searching | ECU Upgrade Internet |

4. Follow the on-screen instructions, then select "**Reset**".

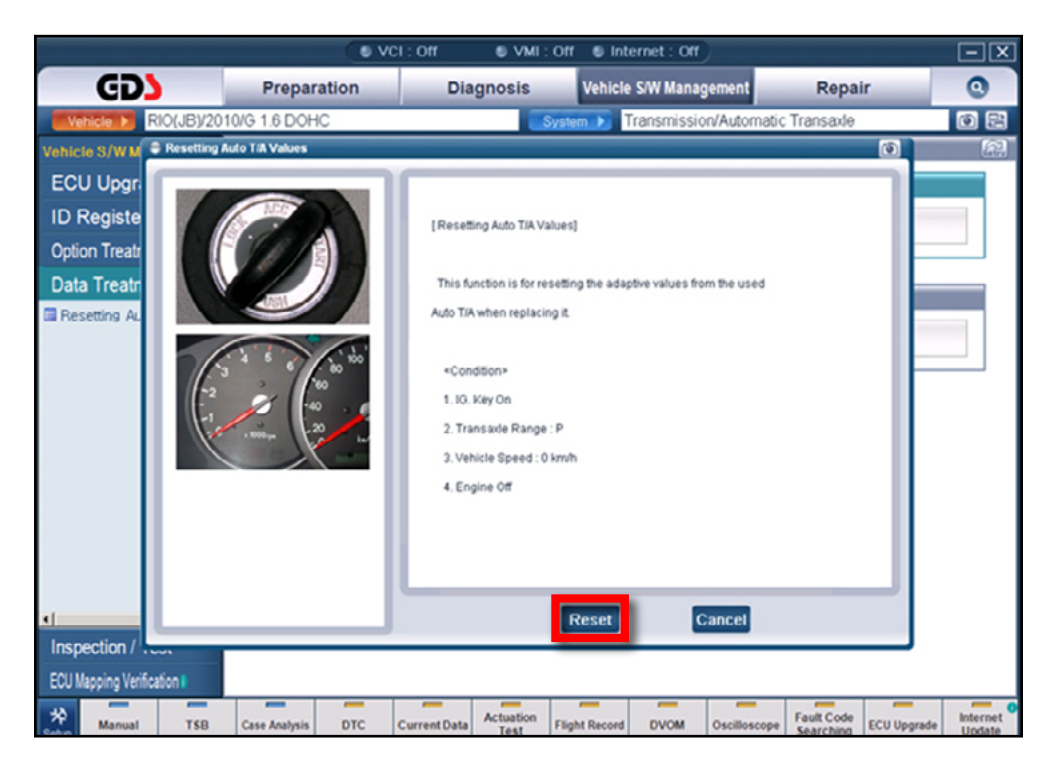

# SUBJECT: 6-SPEED A/T TRANSMISSION ADAPTIVE VALUES RESET / RELEARN

## **II. RELEARN ADAPTIVE VALUES**

- 1. Select the Diagnosis Tab, then open Current Data.
- Select the check boxes for Throttle Position Sensor and Oil Temperature Sensor.
- 3. Select the Graph Tab.

| VCI : WLAN On VMI : Off Internet : Off                                                                                                    |                                                                                                    |                                                                                                    |               |                  |                                                                                                    | L 🗵         |                    |
|----------------------------------------------------------------------------------------------------|----------------------------------------------------------------------------------------------------|----------------------------------------------------------------------------------------------------|---------------|------------------|----------------------------------------------------------------------------------------------------|-------------|--------------------|
| GD)                                                                                                    | Preparation                                                                                                    | Diagnosis                                                                                            | Vehicle S     | S/W Management   | Repa                                                                                                    | ir          | 0                  |
| Vehicle > RIO(UB)/20                                                                                                    | 13/G 1.6 GDI                                                                                                    |                                                                                                    | System 🕨 Tra  | ansmission/Autom | atic Transaxle                                                                                                    |             | •                  |
| Diagnosis                                                                                                    | Current Data                                                                                                    |                                                                                                    |               |                  |                                                                                                    |             |                    |
| Basic Inspection                                                                                                    | Selective Display 🗘 🛛 Fu                                                                                                    | ll List 🗧 Graph 🗘                                                                                    | tems List ¢   | Reset Min.Max R  | ecord Stop 🕻                                                                                                    | Grouping    | /\$\$              |
| DTC Analysis                                                                                                    | Concor Namo                                                                                                    | _                                                                                                    | -             |                  | alua Unit                                                                                                    |             |                    |
| Data Analysis                                                                                                    | <ul> <li>Throttle Position Sense</li> <li>Oil Temperature Sense</li> </ul>                                                                                                    | or Angle<br>or                                                                                       |               |                  | 2.0 %<br>95 F                                                                                                    |             |                    |
| Oli Temperature Sensor     General Information     Scantool Diagnostics     W/Harness Inspection     Component Inspection     Verification of Vehicle | Input Speed(PG-A) Output Speed(PG-B) Shift Lever Switch Current Gear Next Gear Poolition Engine RPM Gear Ratio Shift Control Solenoid Shift Control Solenoid Shift Control Solenoid Shift Control Solenoid Shift Control Solenoid Shift Control Solenoid Shift Control Solenoid Shift Control Solenoid Shift Control Solenoid | Valve A(UD/B)<br>Valve B(2.6/B)<br>Valve C(35R/C)<br>Valve D(0D/C)<br>Valve E(SS-A)<br>Valve E(SS-B) |               |                  | 539         RPM           0         RPM           P         -           1         -           662         RPM           0.0         -           850         mA           50         mA           50         mA           60         mA           60         -           60         -           60         -           850         mA           60         mA           60         -           60         - |             |                    |
| X                                                                                                    | Pressure Control Soler     Torque Converter Clute     Torque Converter Clute     Torque Converter Clute     Torque Converter Clute                                                                                                    | toid Valve(VFS) "A"<br>ch Solenoid Valve<br>ch Control State<br>ch Slip                              |               |                  | 680 mA<br>50 mA<br>0FF -<br>123 RPM                                                                                                    |             |                    |
| Case Analysis                                                                                                    | Vehicle Speed Engine Torgue                                                                                                    |                                                                                                    |               |                  | 0 MPH<br>3.1 %                                                                                                    |             | _                  |
| Flight Record                                                                                                    | Sports Mode Select                                                                                                    |                                                                                                    |               |                  | OFF -                                                                                                    |             |                    |
| Oscilloscope                                                                                                    | Sports Mode Down Sw Caccelerator Pedal Posi                                                                                                    | itch<br>ition Sensor                                                                                 |               |                  | OFF -<br>0.0 %                                                                                                    |             |                    |
| CARB OBD-II                                                                                                    | Brake Switch                                                                                                    |                                                                                                    |               |                  | OFF -                                                                                                    |             | ×                  |
| Sehin Manual TSB                                                                                                    | Case Analysis DTC                                                                                                    | Current Data Actuation<br>Test                                                                       | Flight Record | DVOM Oscilloso   | ope Fault Code<br>Searching                                                                                                    | ECU Upgrade | Internet<br>Update |

 Use the Graph Screen to monitor Throttle Position Sensor Angle and Oil Temperature Sensor data while performing the Dynamic Test (Step 5).

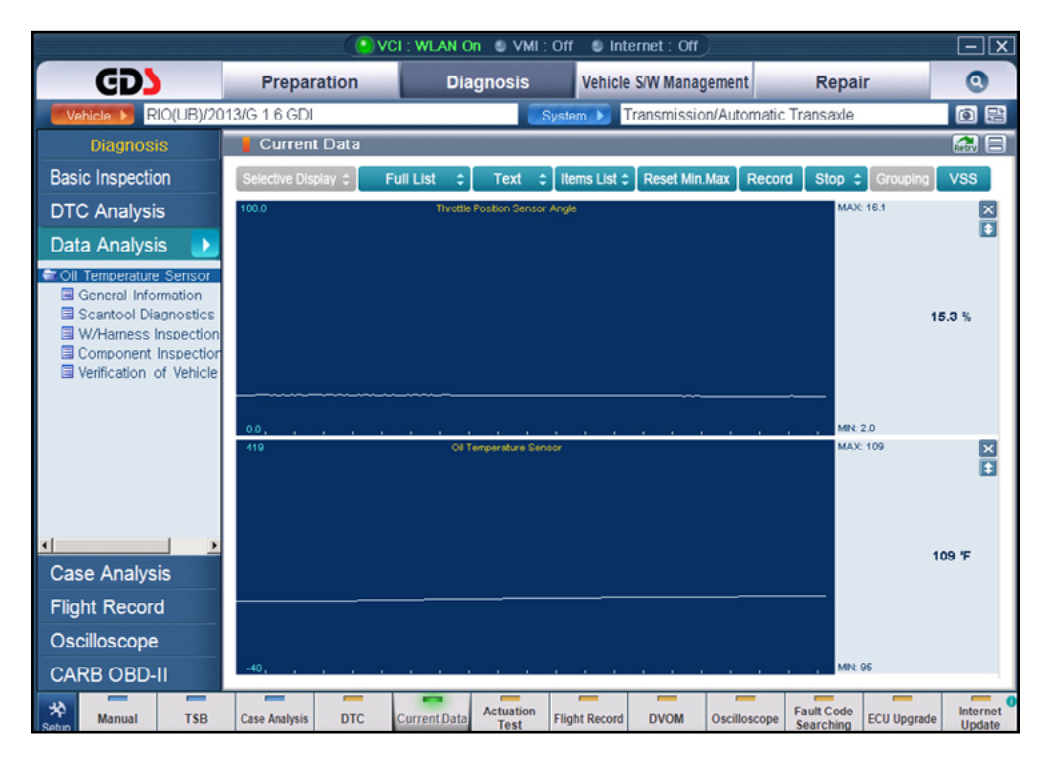

#### Page 5 of 5

# SUBJECT: 6-SPEED A/T TRANSMISSION ADAPTIVE VALUES RESET / RELEARN

#### 5. Dynamic Test

- Request an assistant to monitor the graph data on GDS (Step 4).
- Drive the vehicle until the ATF temperature is between 86°F ~ 203°F (30°C ~ 95°C)
- Ensure that traffic conditions are safe to conduct this portion of the Dynamic Test. Ensure that vehicle is *not* in Sport Mode. Accelerate from a stop in "D" ("Drive" mode), and maintain 10~20% APS while the transmission shifts through gears 1-2-3-4-5-6. Next, decelerate slowly to a stop without applying the brakes or with very little brake application, only when safe to do so.

## Repeat this step a total of 5 times.

# \*NOTICE

Follow these safety precautions and criteria while conducting the Dynamic Test:

- Select a route that will allow you to SAFELY perform the procedure, without interfering with traffic.
- Avoid abruptly lifting off or heavily depressing the throttle pedal while the transmission shifts through the gears.
- Avoid heavy brake application, as this may result in an incorrectly performed relearn procedure.
- 6. Static Test
  - **Safely** bring vehicle to a stop. With the engine and transmission still at full operating temperature, the gear selector in Drive (**"D"**), confirm idle speed is below 700 RPM, then perform the following sequence:

Move shift lever to "**P**", then to "**R**" $\rightarrow$ "**N**" $\rightarrow$ "**D**" $\rightarrow$ "**N**" $\rightarrow$ "**R**" $\rightarrow$ "**P**", remaining in each gear for 3~5 seconds. <u>*Repeat this sequence a total of 5 times*</u>.

7. Confirm the transmission shifts smoothly prior to releasing the vehicle to the customer.

## WARRANTY CLAIM INFORMATION:

# \*NOTICE

Use Op Code 95440A00 (0.6 M/H) with the transmission replacement or ECM/PCM replacement / reflash claim.